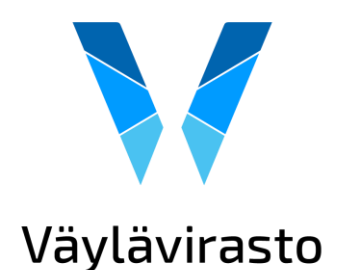

# Tasoristeyspalvelun käyttöohjeet

Suomen Väylät –karttapalvelu

https://paikkatieto.vaylapilvi.fi/suomen-vaylat/theme/fi/1/330893/7113001/7

https://tasoristeys.fi

# Karttapalvelun alkunäkymä

- Jos karttapalveluun menee Tasoristeyspalvelun teemakartan avaavalla linkillä, aukeaa Suomen Väylät kuvassa näkyvällä tavalla.
  - Jos käyttää Suomen Väylien etusivulle vievää linkkiä, pääsee Tasoristeyspalveluun painamalla Teemakartat -> Tasoristeyspalvelu
- Karttapalvelun aloitusnäkymässä on päällä kaksi tasoa:
  - Tasoristeysten poisto- ja parantamishanke
  - Tasoristeystiedot
- Yläpalkin kysymysmerkistä löytyy tietoa siitä, miten vasemmassa reunassa olevia karttatyökaluja käytetään.

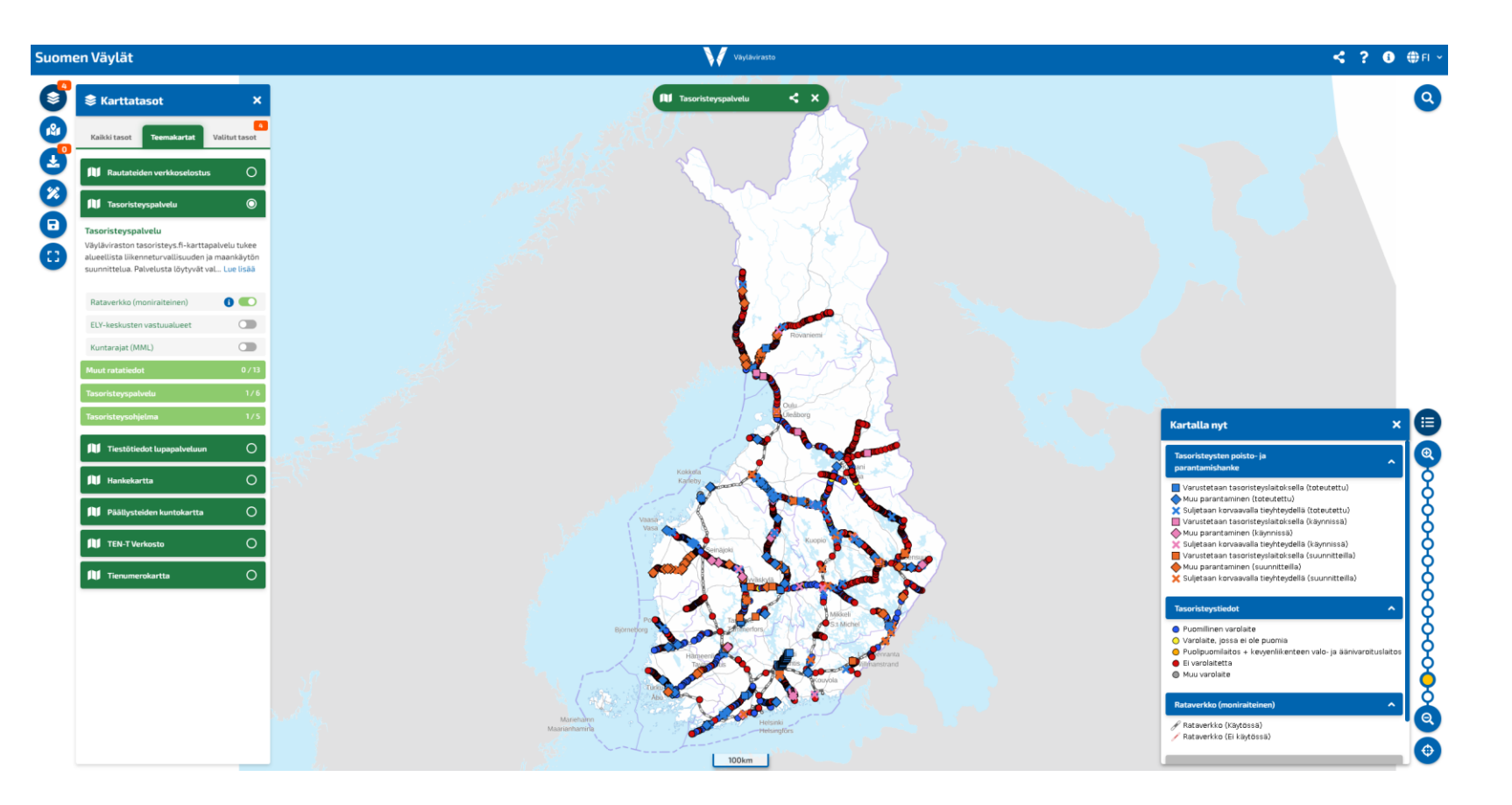

### Karttapalvelun sisältö ja aineistojen laittaminen päälle/pois

#### Tasoristeyspalvelu

Tasoristeystiedot, Laiturit ja huoltotiet, Poistetut tasoristeykset, Pääraiteen tasoristeykset, Sivuraiteen tasoristeykset, Suljettujen rataosien tasoristeykset

#### Tasoristeysohjelma

• Tasoristeysten poisto- ja parantamishanke, Oulu-Laurila-, Pori-Mäntyluoto-Tahkoluoto-, Tampere-Pori-, Vuokatti-Kontiomäki-tasoristeyshankkeet

Lisäksi muita ratatietoja aluerajauksia

Esim. rautatieliikennepaikat, radan merkit, tasoristeysten varoituslaitokset jne.

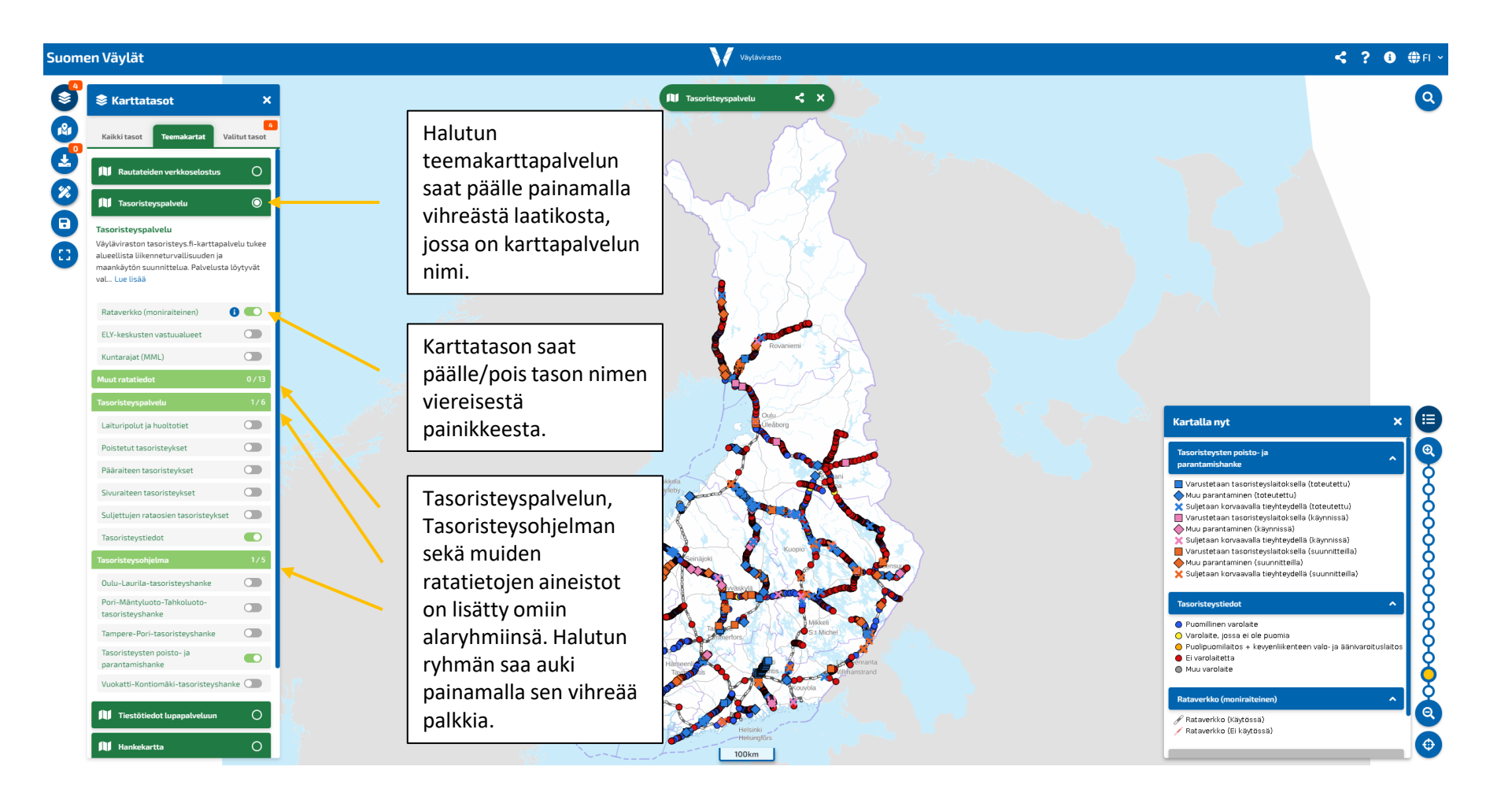

# Karttapalvelussa liikkuminen ja kohteen tietojen katselu

- Karttapalvelussa liikkuminen:
  - Paina hiiren vasen näppäin pohjaan ja siirrä karttaa haluttuun suuntaan tai käytä näppäimistön nuolinäppäimiä.
  - Lähemmäs ja kauemmas pääset rullaamalla hiiren rullalla tai painamalla näppäimistön + (lähemmäs) ja – (kauemmas) –näppäimiä.
- Kohteen tietojen tarkastelu:
  - Zoomaa haluamasi kohteen lähelle ja paina sen symbolia -> Aukeaa ponnahdusikkuna, jossa on kohteen attribuuttitietoja.

| uomen Väyl               | ylät Vi                                                                                                    | Väylävirasto             | < ? 0 🕀                                                                                                    |
|--------------------------|----------------------------------------------------------------------------------------------------|--------------------------|----------------------------------------------------------------------------------------------------|
| 🕼 Kohdetied              | edot _ E                                                                                                    | ×                        |                                                                                                    |
|                          | Sijaintitiedot<br>Lat: 6994333<br>Lon: 415524<br>Kannonkoski                                                                                                    | Kohdetta painamalla      |                                                                                                    |
| asoristeystiedot         | x                                                                                                    | tulee näkyviin           |                                                                                                    |
|                          | TASORISTEYSTIEDOT                                                                                                    | 🗉 🍃 tärkeimmät           |                                                                                                    |
| iasoristeystiedot        | ot 171                                                                                                    | attribuuttiedot          |                                                                                                    |
| asoristeystunnus         | s VRN /09                                                                                                    |                          | j.                                                                                                    |
| aroituslaitteen<br>yyppi | Ei varolaitetta                                                                                                    |                          |                                                                                                    |
| la                       | käytössä                                                                                                    | Uusitalo                 |                                                                                                    |
| aintiraide               | 004                                                                                                    |                          |                                                                                                    |
| idetyyppi                | Pääraiteen tasoristeys                                                                                                    |                          |                                                                                                    |
| 1+m                      | 0498+0984                                                                                                    |                          |                                                                                                    |
| ivatilanne               | Tarkastele kuvaa painamalla linkkiä.                                                                                                    |                          |                                                                                                    |
| uva 1                    | https://kuvatieto.vaylapilvi.fi/ktv/api/public/image/getmage/1.2/46.578.3.11.257265/771eeyIhbGci0iIU211NiJ9.eyIqdGki0iIxliviaWF0JjoxNTg0NTMxNzY2LCIzdWi0iJC<br>cmlzd(0%23Bhb4Z)bihl Ll Chc3M0ilciHVI CilaHa010MODAxM0MMXFB aNb+ku/BFODakbaRT3abhz/VIghbFL5 FV UIL0Ac         | (XNV /                   | Kartalla nyt 🛛 🗙 🗙                                                                                                    |
| uva 2                    | https://kuvatieto.vaylapii/u.fl/ktv/api/public/image/getimage/12.246.578.3.113.25728/271=eylhbGciOIIIIJ21NIU9.eylqdGkiOlikilwiaWF0IjoxNTg0NTMxNzY2LCJzdWiIOII<br>cmizdGVS28hbHZHUILCJc28bbHZHUILCJc28bbHZHUIDHANDMDAxMBMIM2F9 nhktrkuBLE0DakBn8TA3HvJV90hESLbF_VUIO/cE       | YXNv                     |                                                                                                    |
| uva 3                    | https://kuvatieto.vaylapiiu/ifi/ktv/api/public/image/getimage/1.2.246.578.3.13.257285/37t=eylhbGci0JIUz11NU9 eylqdGkQlikliwiaWFOljoxNTg0NTMxNzY2LCIzdWli0JI<br>cmizdGV5c3BhbHZbHUILCIpc3Ml0irdHYILCIteHAl0JM00DAxMDMIMzF9 mNxbrkuBIEQQakBnBTA3ehuZxVI9ohESLbF_VJU04cE        | Jos attribuuttitiedoissa | parantamishanke                                                                                                    |
| ıva 4                    | https://kuvatieto.vaylapiivi.ff/ktv/api/public/image/getImage/1.2.246.578.3.113.257285/4?t=eylhbGci0JIU2t1NU9 eylqdGki0JikilwiaWF0IjoxNTg0NTMxNzY2LCJzdWIiOJJ<br>cmlzdGV5c38hbHZIbHUILCIpc3MOUrdHYILCIteHAIOJM00DAxMDM1MzF9.nNxbrkuBiEQQakBnBTA3ehuZxVI9ohESLbF_VIU04cE      | on linkkejä, pääset      | Varustetaan tasoristeyslaitoksella (toteutettu) Muu parantaminen (toteutettu)                                                                                     |
| uva 5                    | https://kuvatieto.vaylapilvi.fi/ktv/api/public/image/getImage/1.2.246 578.3.113.257285/5?t=eylhbGcl01IIUz11NII9.eylqdGkl01kilviaWF0IjoxNTg0NTMxNzY2LCIzdWII0II<br>cmizdGV5c3BhbHZlbHUILCIpc3Mi01irdHYILCIIeHAi0JM00DAxMDM1MzF9.nNxbrkuBIEQQakBn8TA3ehuZxVI9ohESLbF_VIU04cE   | suoraan niihin           | <ul> <li>Suljetaan korvaavala tieynteydella (toteutettu)</li> <li>Varustetaan tasoristeyslaitoksella (käynnissä)</li> <li>Muu parantaminen (käynnissä)</li> </ul> |
| uva 6                    | https://kuvatieto.vaylapiki.fl/ittv/api/public/image/getImage/1.2.246.578.3.113.257285/67t=aylhbGci0iiUz11Ni9.eylqdGki0likliwiaWF0ljoxNTg0NTMxNzY2LCIzdWiI0IJ<br>cmlzdGV5c3BhbH2lbHUiLClpc3Mi0IJrdHYiLCleHAi0JM00DAxMDM1MzF9.nNxbrkuBlEQQakBn8TA3ehuZxvI9ohESLbF_VIU04cE     | painamalla linkkiä       | 🗙 Suljetaan korvaavalla tieyhteydellä (käynnissä)<br>🔲 Varustetaan tasoristeyslaitoksella (suunnitteilla)                                                         |
| uva 7                    | https://kuvatieto.vaylapilvi.fi/ktv/api/public/image/getImage/12.246.578.3.113.257285/77t=eyIhbGci0IIIUz11NIJ9.eyIqdGki0IIxliwiaWF0IjoxNTg0NTMxNzY2LCIzdWII0IIX<br>cmlzdGVSc3BhbHZlbHUILCIpc3MI0IirdHYILCIIeHAI0JM00DAxMDM1MzF9.nNxbrkuBIEQQakBnBTA3ehuZxVI9ohESLbF_VIU04cE  | YXNV                     | <ul> <li>Muu parantaminen (suunnitteilla)</li> <li>Suljetaan korvaavalla tieyhteydellä (suunnitteilla)</li> </ul>                                                 |
| uva 8                    | https://kuvatieto.vaylapilui.fl/ittv/api/public/image/getImage/1.2.246.578.3.113.257285/87t=eyInbGci0iIIJu211NiJ9.eyIqdGik0llxliwiaWF0ijoxNTgoNTMxNzY2LCIzdWII0U<br>cmlzdGV5c3BhbH2lbHUILClpc3Mi0IIrdHYILCIAEHAI0JM00DAxMDMIMzF9.nNxbrku8IEQQakBn8TA3ehuZxvI9ohESLbF_VIU04cE | YXNV                     | Tasoristeystiedot                                                                                                    |
| sätiedot 🗸               | Painamalla                                                                                                    |                          | <ul> <li>Puomilinen varolaite</li> <li>Varolaite, jossa ei ole puomia</li> </ul>                                                                                  |
|                          | "Lisätiedot" saat                                                                                                    |                          | <ul> <li>Puolipuomilaitos + kevyenliikenteen valo- ja äänivaroituslaitos</li> <li>Ei varolaitetta</li> </ul>                                                      |
|                          | näkyviin lisää                                                                                                    |                          | Muu varolaite                                                                                                    |
|                          |                                                                                                    |                          | Rataverkko (moniraiteinen)                                                                                                    |
|                          | attribuuttitietoja. 💿 🙆 🖪 🖉                                                                                                    |                          | 🖋 Rataverkko (Käytössä)<br>🖉 Rataverkko (Ei käytössä)                                                                                                    |
|                          |                                                                                                    |                          |                                                                                                    |

## Tiettyyn tasoristeykseen kohdentaminen 1/2

- Tiettyyn tasoristeykseen voi kohdentaa käyttämällä Suomen Väylien hakutyökalua.
- Jos et tiedä haettavan tasoristeyksen rataosoitetta, voit tarkistaa sen tasoristeys.fi –sivulta löytyvästä Exceltaulukosta (kts. seuraava dia).
- Haun yhteydessä kartalle tulee oma piste hakukohteelle. Pisteen voi poistaa painamalla roskalaatikkoa hakuikkunassa.

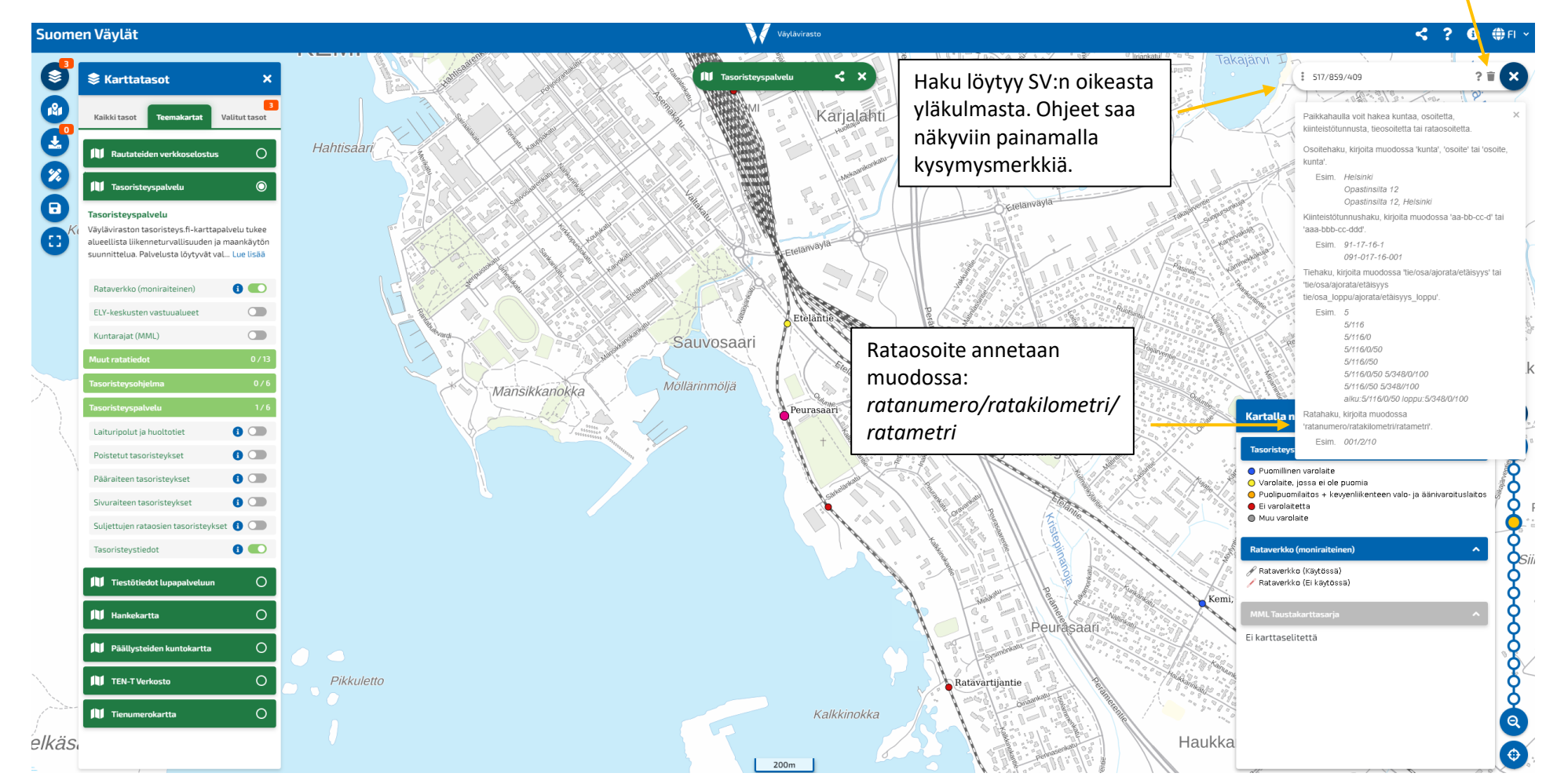

# Tiettyyn tasoristeykseen kohdentaminen 2/2

- Tasoristeysten rataosoitteet löytyvät tasoristeys.fi –sivulla olevasta Exceltaulukosta.
- Taulukon kolmessa ensimmäisessä sarakkeessa on tasoristeysten tunnukset, nimet sekä rataosoitteet.
- Etsi haluamasi tasoristeys esimerkiksi valitsemalla sarake A ja paina sen jälkeen Ctrl + F, joka avaa hakuikkunan.
  - Kirjoita ikkunaan tasoristeyksen tunnus.
  - Sama toimii myös esimerkiksi sarakkeelle B, jos haluaa hake tasoristeyksen nimellä.

Sarakkeissa A ja B on esitetty tasoristeyksen tunnus sekä nimi. Rataosoite esitetään Exceltaulukon sarakkeessa C. Kopioi rataosoite ja liitä se SV:n hakutyökaluun.

|    | A                       | В                                                       | t c            |
|----|-------------------------|---------------------------------------------------------|----------------|
| 1  | Tasoristeyksen tunnus 🔽 | Nimi 🔽                                                  | Rataosoite 🗾 💌 |
| 2  | ABC-111                 | lisalmen kolmioraide, työnaikainen raiteillenousupaikka | 087/553/200    |
| 3  | ABC-123                 | Tilapäinen Ruukki nousupaikka                           | 008/705/904    |
| 4  | AHL1/04                 | Loikansaarentie                                         | 014/470/537    |
| 5  | AHL1/06                 | Apajalahti                                              | 014/472/725    |
| 6  | AHL2/01                 | Pistolekorsintie                                        | 014/475/425    |
| 7  | AHO /01                 | Ahonpää nousupaikka                                     | 008/690/120    |
| 8  | AHV /02                 | Kujanpääntie                                            | 002/266/720    |
| 9  | AHV /04                 | Ahvenuksentie                                           | 002/270/201    |
| 10 | AJO /01                 | Eteläntie                                               | 517/859/89     |
| 11 | AJO /03                 | Peurasaari                                              | 517/859/409    |
| 12 | AJO /04                 | Sär Find and Replace                                    | ? X            |
| 13 | AJO /05                 | Rat                                                     |                |
| 14 | AJO /06                 | Juu Fin <u>d</u> Re <u>p</u> lace                       |                |
| 15 | AJO /07                 | Vat Find what ALO /03                                   |                |
| 16 | ALH /01                 | Ris                                                     |                |
| 17 | ALH /02                 | Luc                                                     |                |
| 18 | ALH /03                 | UP                                                      | Options >>     |
| 19 | ALH /04                 | UP                                                      |                |
| 20 | ALH /05                 | UP Find All Find Next                                   | Close          |
| 21 | ALH /09                 | UP                                                      |                |
| 22 | ALH /10                 | Vik Höglund / KWH-Plast                                 | 416/530/30     |